# SYA14 - Neuromorphic Computing Lab 1

## 1 Objective

In this lab, you will learn to be familiar with Spiking Neural Network, Verilog HDL, and CAD tools.

## 2 Prerequisite

The following are the prerequisites of this exercise:

- Linux and command line tool.
- Verilog HDL.
- Modelsim with command line (the example program doesn't support GUI).
- Familiar with CAD tool to export: area cost, timing and power consumption.
- Fully connected model.
- MNIST dataset.

## 3 Spiking Neural Network Design

The source code is written in Verilog HDL. Simulation scripts using Modelsim are provided.

The SNN model is fully connected (784-48-10) for the MNIST dataset. The weights are pre-trained and converted to an 8-bit fixed point format. The structure of Verilog HDL is as follows:

- top.v: top-level file of SNN.
  - SNPC.v: neuromorphic core acts as a layer.
    - \* SNPC\_control.v: controller of SNPC.
    - \* xbar.v: crossbar of synapses.
    - $\ast$  LIF\_neuron.v: Leaky-Integrate-and-Fire neuron.

## 4 Exercise 1-1: Spiking Neural Network Design

Description: This design is about a simple spiking neural network (SNN) written in Verilog HDL using ModelSim.

#### 4.1 Step 1

Download the source code from the website: https://web-ext.u-aizu.ac.jp/misc/neuro-eng/book/NeuromorphicComputing/lab.html (direct URL: https://web-ext.u-aizu.ac.jp/misc/neuro-eng/book/NeuromorphicComputing/lab/SNN\_RTL-main.zip)

Unzip the source code into the folder and change the directory to it. The content of the source code is as in Figure 1.

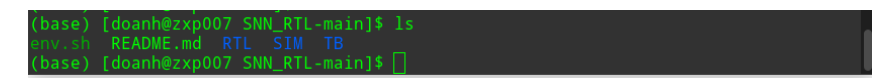

Figure 1: The context of the source code.

- *env.sh*: environment bash file to run CAD tools. Please note this only works with the CAD server zxp007.
- *RTL*: folder of RTL code of SNN.
- SIM: simulation folder using Modelsim
- TB: folder of testbench

#### 4.2 Step 2

Link tools' paths into the terminal environment using the following command.

source env.sh

The content of env.sh is as in Figure 2. Please note that this code only works with CAD server zxp007.

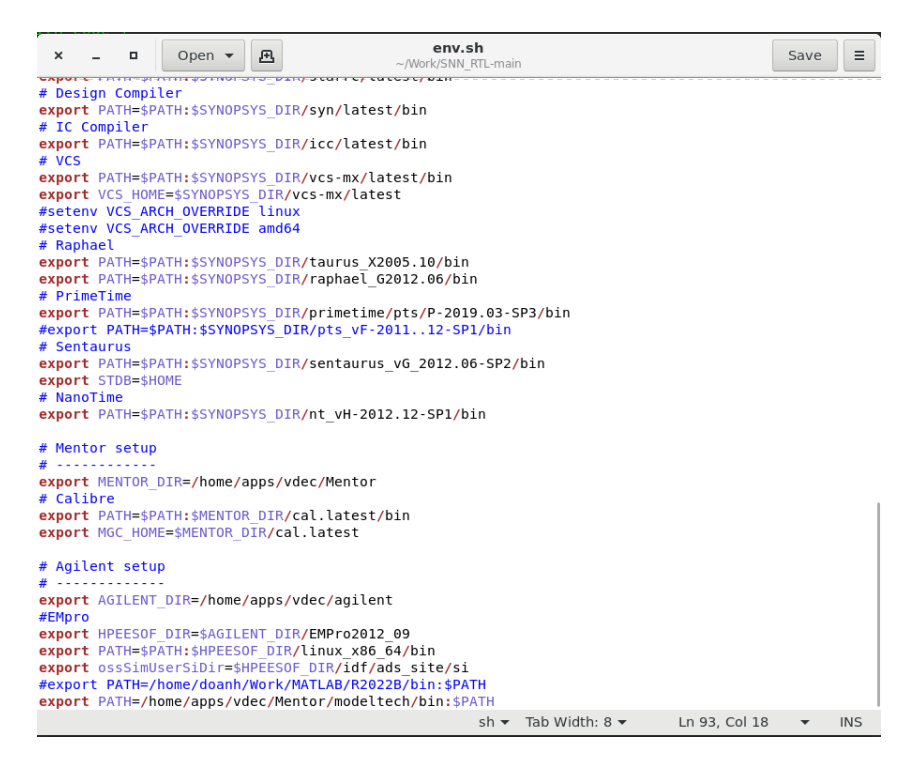

Figure 2: The context of the env.sh file.

#### 4.3 Step 3

Go to the SIM (simulation) directory using the following command.

cd SIM

You can see the content of the simulation folder as in Figure 3.

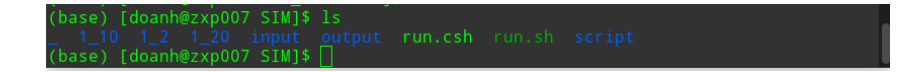

Figure 3: The context of the SIM directory.

#### 4.4 Step 4

In this step, we will run the simulation. To run in bash, we need executing permission (run only once in the new system):

chmod +x run.sh chmod +x script/MNIST.sh

We can also observe the content of the bash script as in Figure 4

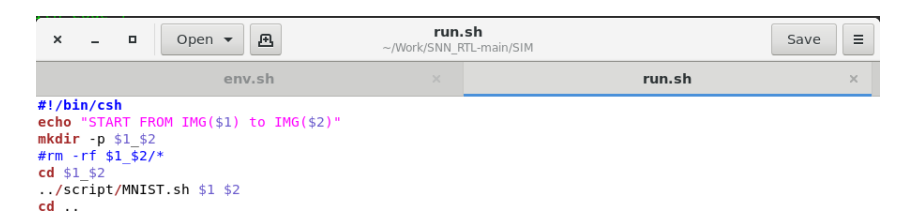

Loading file "/home/doanh/Work/SNN\_RTL-main/SIM/run.sh... sh 🔻 Tab Width: 8 💌 🛛 Ln 1, Col 1 🔹 INS

Figure 4: The context of the running script.

Assuming we want to test image index 1 to 10, the following command is used.

./run.sh 1 10

Following is the display of the terminal with the command:

#### 4.5 Step 5

The output of the simulation can be found at SIM/output/MNISTO-10K-1-10.txt. Figure 6 is the output example.

| × – • ¤                                                                                                    | doanh@zxp007:~/Work/SNN_RTL-mai                                                                                                    | n/SIM                                                    | ۹ | : |
|----------------------------------------------------------------------------------------------------|----------------------------------------------------------------------------------------------------|----------------------------------------------------------|---|---|
| doanh@spiketrain: ~ ×                                                                                                    | emacs -nw 2_fault_insertion.py ×                                                                                                    | doanh@zxp007:~/Work/SNN                                  |   |   |
| <pre># input =/input/RAM/WEJ<br/># input =/input/RAM/WEJ<br/># input =/inp</pre> | GHT/W_L-0000_N-0040.bin<br>GHT/W_L-0000_N-0042.bin<br>GHT/W_L-0000_N-0043.bin<br>GHT/W_L-0000_N-0043.bin<br>GHT/W_L-0000_N-0045.bin<br>GHT/W_L-0000_N-0045.bin<br>GHT/W_L-0000_N-0045.bin<br>GHT/W_L-0001_N-0000.bin<br>GHT/W_L-0001_N-0002.bin<br>GHT/W_L-0001_N-0002.bin<br>GHT/W_L-0001_N-0002.bin<br>GHT/W_L-0001_N-0005.bin<br>GHT/W_L-0001_N-0005.bin<br>IGHT/W_L-0001_N-0005.bin<br>IGHT/W_L-0001_N-0007.bin<br>IGHT/W_L-0001_N-0007.bin<br>IGHT/W_L-0001_N-0007.bin<br>IGHT/W_L-0001_N-0007.bin<br>IGHT/W_L-0001_N-0007.bin<br>IGHT/W_L-0001_N-0007.bin<br>IGHT/W_L-0001_N-0007.bin<br>IGHT/W_L-0001_N-0007.bin<br>IGHT/W_L-0001_N-0007.bin<br>IGHT/W_L-0001_N-0007.bin<br>IGHT/W_L-0001_N-0007.bin<br>IGHT/W_L-0001_N-0007.bin<br>IGHT/W_L-0001_N-0007.bin<br>II Instance: /TB_SNP<br>//TB/SNPC/TB_SNPC_MNIST.V<br>ation: 1 Instance: /TB_SNP | , 0, 0, 0, 0, 2, 0, 0,<br>s<br>(163)<br>C_MNIST<br>00:02 |   |   |

Figure 5: The output of the script.

| ×                                                                                                    | -                                                            | •                                                                               | Open 👻                                               | æ                                                                                                    | MNIS<br>~/Work/SI                      | T_10K_V-1.0.<br>NN_RTL-main/SIM/ | <b>txt</b><br>output |       | [           | Save  |     |
|----------------------------------------------------------------------------------------------------|--------------------------------------------------------------|---------------------------------------------------------------------------------|------------------------------------------------------|----------------------------------------------------------------------------------------------------|----------------------------------------|----------------------------------|----------------------|-------|-------------|-------|-----|
|                                                                                                    | en                                                           | v.sh                                                                            |                                                      | run.sh                                                                                                    |                                        | Makefil                          | e ×                  | MN    | ST_10K_V-1. | 0.txt | ×   |
| 1, 7, 2, 3, 1, 7, 2, 3, 1, 7, 2, 3, 1, 7, 7, 1, 7, 1, 7, 1, 1, 0, 1, 7, 1, 1, 1, 0, 1, 1, 1, 0, 1, 1, 1, 1, 1, 1, 1, 1, 1, 1, 1, 1, 1, | '{0,<br>'{0,<br>'{0,<br>'{0,<br>'{0,<br>'{0,<br>'{0,<br>'{0, | 0,<br>0,<br>0,<br>0,<br>0,<br>0,<br>0,<br>0,<br>0,<br>0,<br>0,<br>0,<br>0,<br>0 | $\begin{array}{cccccccccccccccccccccccccccccccccccc$ | , 0, 0, 0, 0   0, 17, 0, 0   0, 17, 0, 0   0, 0, 22, 0   0, 0, 0, 0   0, 0, 0, 0   0, 0, 0, 0   0, 0, 0, 0   0, 0, 0, 0   0, 0, 0, 0   0, 0, 0, 0   0, 0, 0, 0   0, 0, 0, 0   0, 0, 0, 0   0, 0, 0, 0   0, 0, 0, 0   0, 0, 0, 0   0, 0, 0, 0   0, 0, 0, 0   0, 0, 0, 0   0, 0, 0, 0   0, 0, 0, 0   0, 0, 0, 0   0, 0, 0, 0   0, 0, 0, 0   0, 0, 0, 0   0, 0, 0, 0   0, 0, 0, 0   0, 0, 0, 0   0, 0, 0, 0   0, 0, 0, 0   0, 0, 0, 0   0, 0, 0, 0   0, 0, 0, 0   0, 0, 0, 0   0, 0, 0, 0   0, 0, 0, 0   0, 0, 0, 0   0, 0, 0, 0   0, 0, 0, 0   0, 0, 0, 0   0, 0, 0, 0   0, 0, 0, 0   0, 0, 0, 0   0, 0, 0, 0 | >>>>>>>>>>>>>>>>>>>>>>>>>>>>>>>>>>>>>> |                                  |                      |       |             |       |     |
|                                                                                                    |                                                              |                                                                                 |                                                      |                                                                                                    |                                        | Plain Text 🔻                     | Tab Width            | : 8 🔻 | Ln 1, Col 1 | •     | INS |

Figure 6: The example of the output file.

## 5 Exercise 1-2: Area, timing, and power report of the SNN module with FPGA tool

This exercise will utilize the FPGA tool to perform the area, timing, and power.

#### 5.1 Step 1: Wrap the RTL to the FPGA project

In the first step, wrap the design of  $\verb"top.v"$  as the top module and add other modules to the FPGA project.

#### 5.2 Step 2: Synthesize the top module

In the second step, synthesize the top module.

#### 5.3 Step 3: Read the report

In the third step, you need to report an evaluation of the area, timing, and power consumption of the SNN module.

## 6 Submission format and Deadline

Your report should be prepared in English and should contain the following:

- 1. Your name, your ID, and the Lab #.
- 2. All reports
- 3. Submission format: soft copy.

Note: This Laboratory is designed for the book  $^1$ 

<sup>&</sup>lt;sup>1</sup>Book: Neuromorphic Computing Principles and Organization 1st, Edition, ISBN-10: 3030925242, ISBN-13: 978-3030925246, Publisher: Springer, May 2022.